## **Skupos**

## Skupos Engage

Step by Step Instructions to Ensure Discounts are Triggered on an NCR

You will need to prompt the customer to select "Alternate ID" on the PIN pad and then enter in their phone number

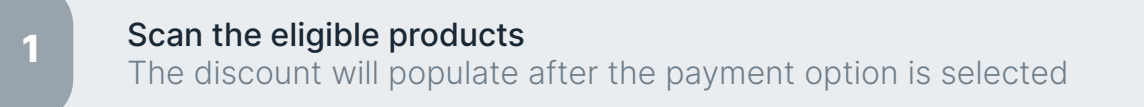

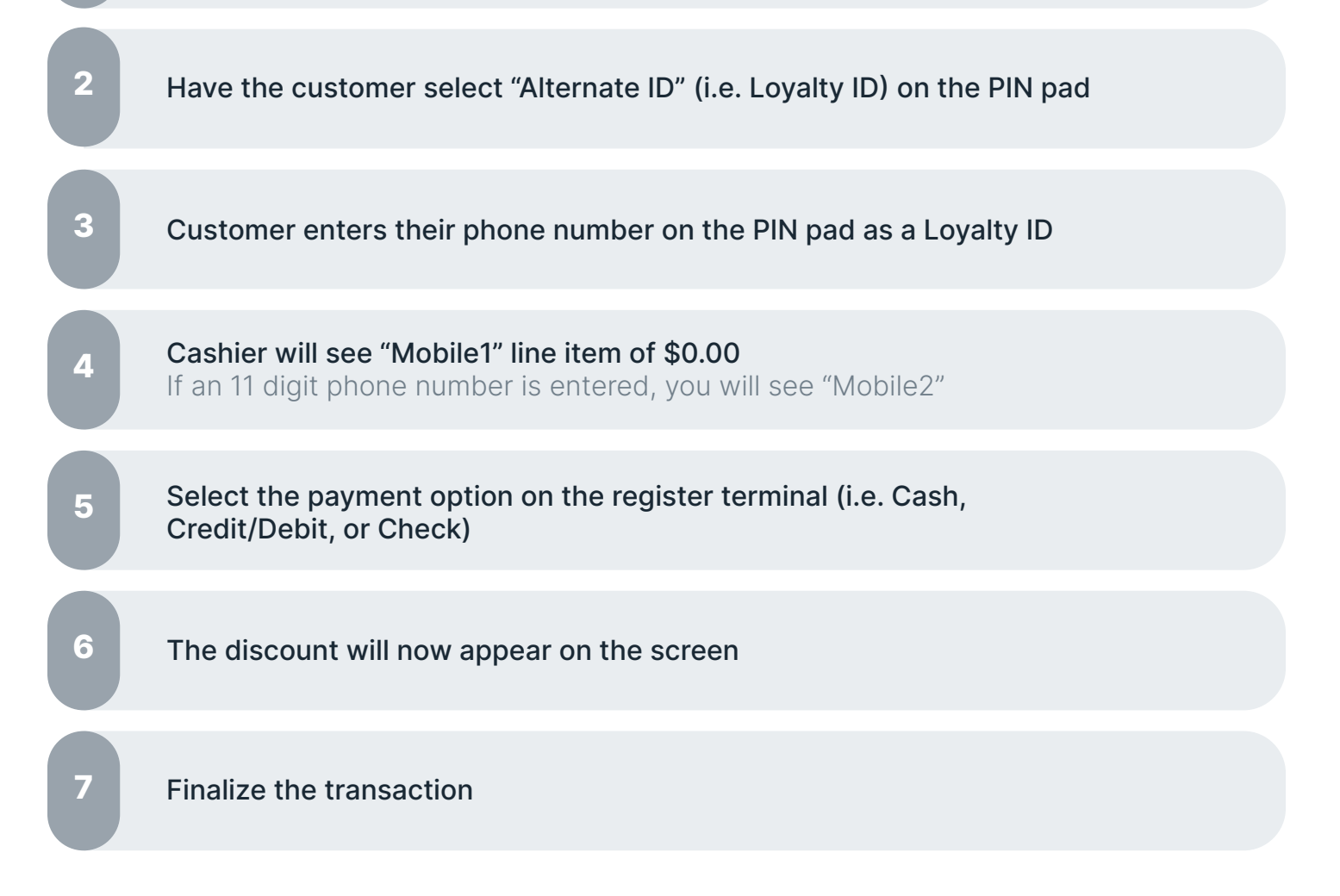